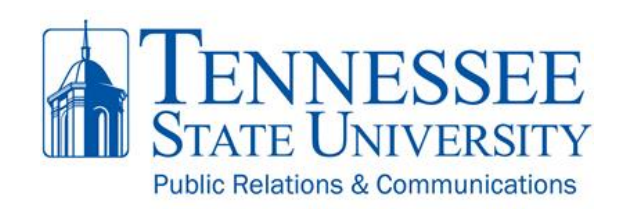

# **TSU Website Instruction Sheet**

How do I find...

#### 1. eLearn?

It is accessible from the top of any page via the "Access" link.

### 2. **myTSU**?

It is accessible from the top of any page via the "Access" link.

#### 3. webMail?

It is accessible from the top of any page via the "Access" link.

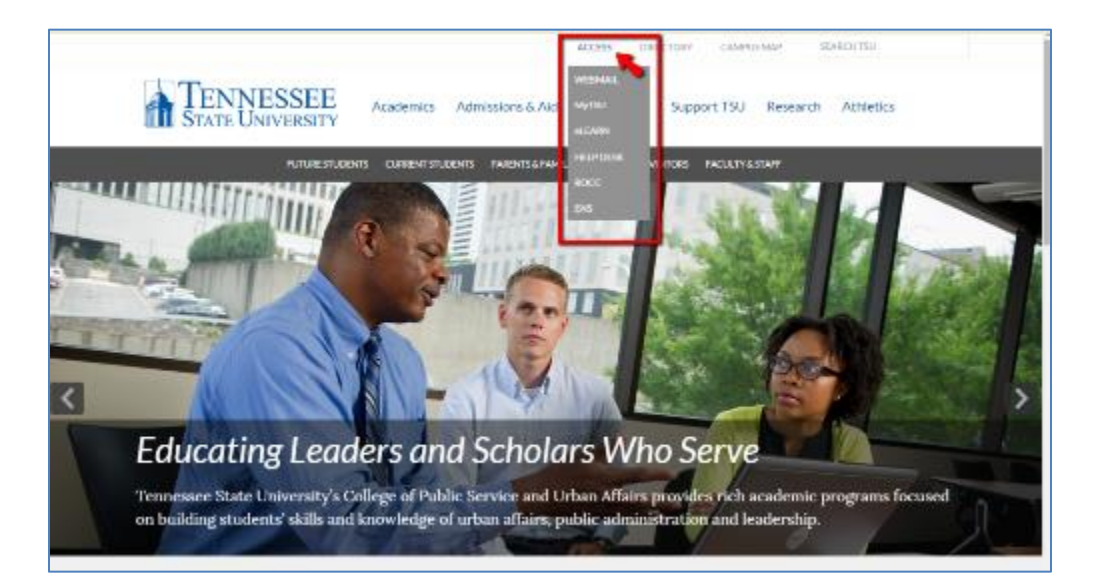

## 4. an **operational department --**

On the primary menu, click "Directory" and then "contact a department"

OR

choose a department from the dropdown list.

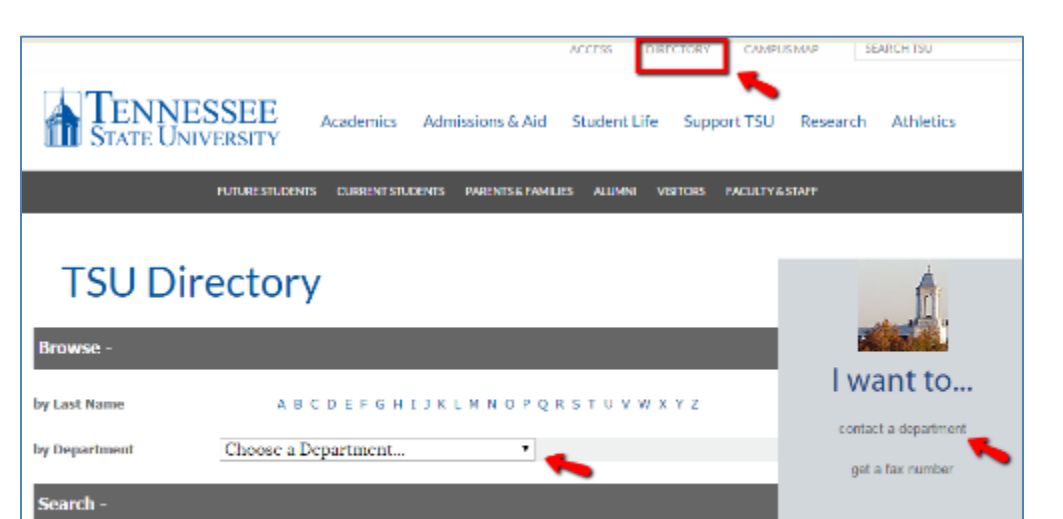

5. an **academic department --**

On the primary menu, click "Academics" and then "Departments & Programs".

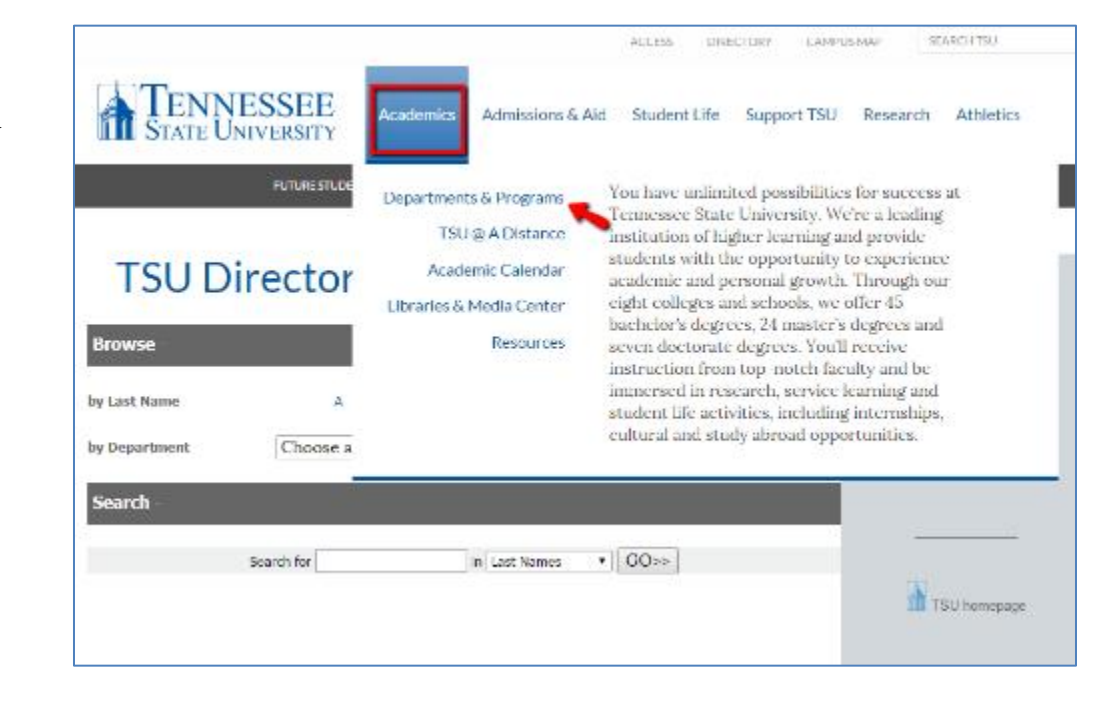

#### 6. specific employee --

On the upper menu, click "Directory" and then enter the person's last name or first name and press "Go".

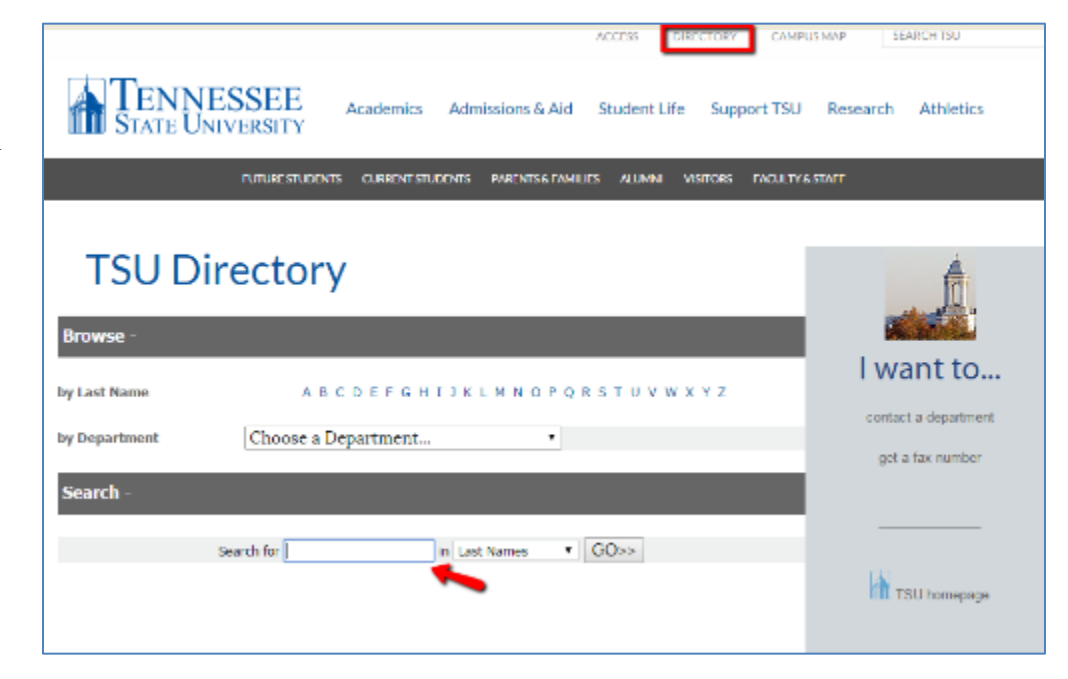

7. specific content or text --

Simply enter your content into the Search box and press "Enter".

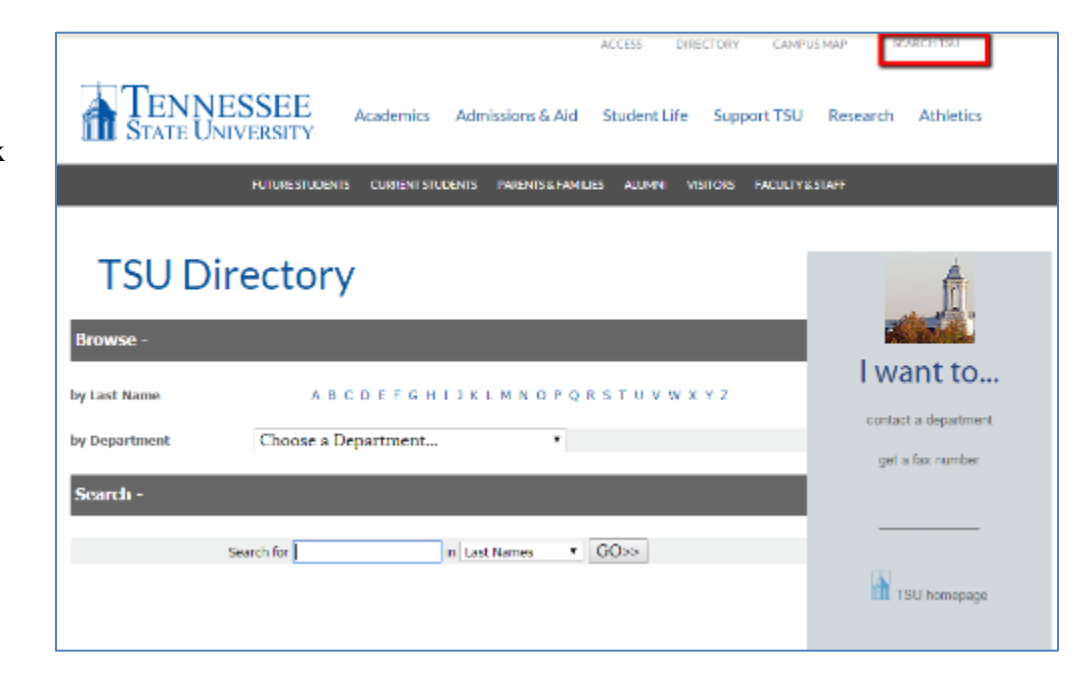

Last edited January 30, 2015